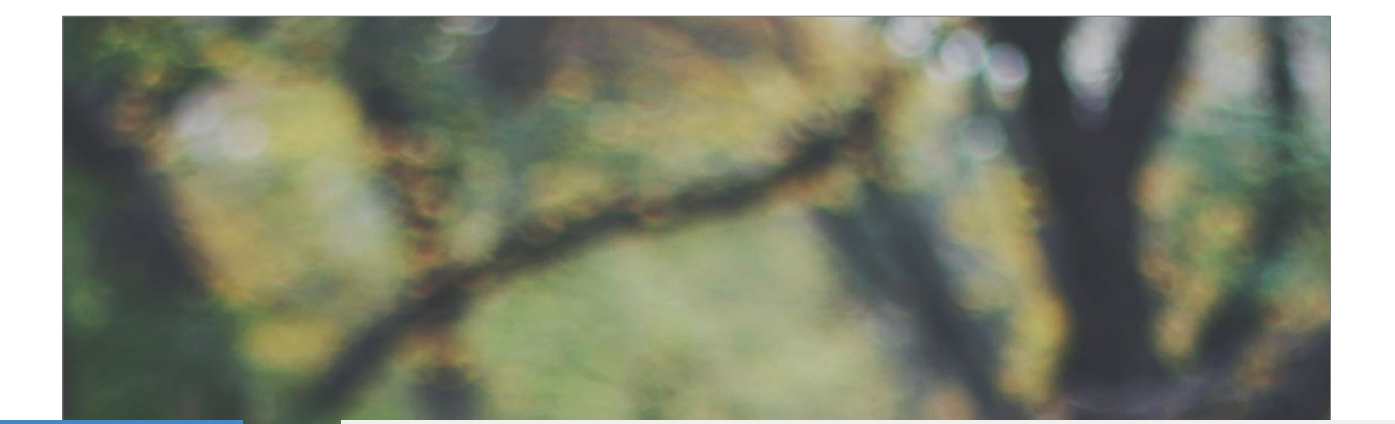

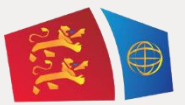

# **Evreux Portes de Normandie**

GUIDE D'INSCRIPTION

AU TRANSPORT SCOLAIRE

# ELEVES DOMICILIES DANS LE TERRITOIRE D'EPN

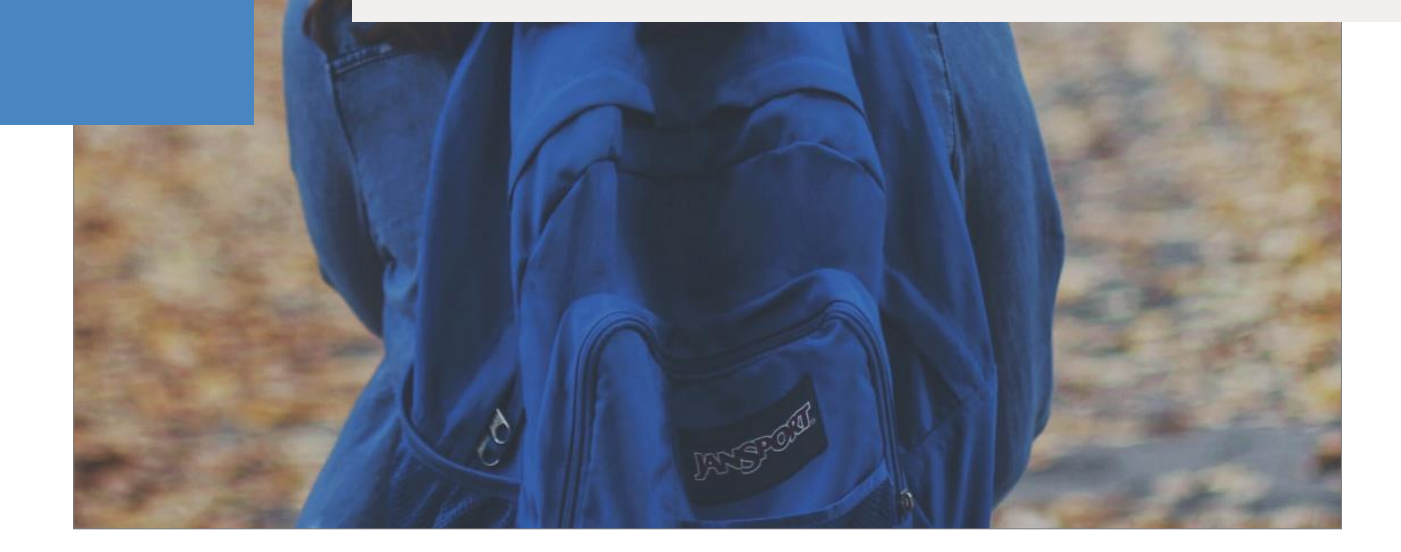

## Table des matières

| СО | MMUNES D'EVREUX PORTES DE NORMANDIE                   | 3  |
|----|-------------------------------------------------------|----|
| 1  | Elèves des communes d'Evreux Portes de Normandie      | 4  |
|    | 1.1 Première demande d'inscription transport scolaire | 4  |
|    | 1.2 Renouvellement inscription transport scolaire     | 10 |

## **COMMUNES D'EVREUX PORTES DE NORMANDIE**

1.1 INSCRIPTION AU TRANSPORT SCOLAIRE1.2 RENOUVELLEMENT

### 1 Elèves des communes d'Evreux Portes de Normandie

Liste des communes d'Evreux Portes de Normandie :

Acon Angerville la campagne Arnières sur Iton Aviron Bois le Roi Boncourt Bretagnolles Caugé Champigny la Futelaye Chavigny-Bailleul Cierrey Coudres Courdemanche Croth Dardez Droisy Emalleville Epieds Evreux

Fauville Fontaine sous Jouy Foucrainville Fresney Garennes sur Eure Gauciel Gauville la Campagne Gravigny Grossoeuvre Guichainville Huest Illiers l'Evêque Irreville Jouy sur Eure Jumelles La Baronnie La Chapelle du Bois des Faulx La Couture Boussey La Forêt du Parc La Trinité

Le Boulay Morin Le Mesnil-Fuguet Le Plessis Grohan Le Val David Le Vieil Evreux Les Authieux Les Baux Saint Croix Les Ventes L'Habit Lignerolles Marcilly la Campagne Marcilly sur Eure Mesnil sur l'Estrée Miserey Moisville Mouettes Mousseaux – Neuville Muzy Normanville

Parville Prey Reuilly Sacquenville Saint André de l'Eure Saint Germain de Fresney Saint Germain des Angles Saint Germain sur Avre Saint Laurent des Bois Saint Luc Saint Martin la Campagne Saint Sébastien de Morsent Saint Vigor Sassey Serey Tourneville.

### 1.1 Première demande d'inscription transport scolaire

# → Si vous disposez déjà d'un compte SPI à jour et d'une carte SPI au nom du titulaire de compte = rendez-vous à l'étape 5.

#### ETAPE 1 : Créer votre compte

Allez sur le site : <u>https://spi.epn-agglo.fr/my/home</u>

- Cliquez sur « Se connecter » puis « Vous n'avez pas de compte ?»
- > Renseignez les champs demandés et validez
- > Un mail de confirmation sera envoyé sur votre boite mail pour activer votre compte
- > Afin de créer votre mot de passe, allez sur votre boite mail et ouvrir le mail
- > Cliquez sur le lien de confirmation et saisir le mot de passe de votre choix

| Criter correct and concerning provided and according and according and a | iment pas connect  |
|----------------------------------------------------------------------------------------------------|--------------------|
| and the second second se                                                                                                    | ous identifier.    |
| se connector<br>Accès                                                                                                    | rapide             |
| Rechercher un élén<br>de suitel                                                                                                    | ent par son numéri |
| # Tradding nur                                                                                                    | nber Q             |
|                                                                                                    |                    |

Votre compte est créé !

#### ETAPE 2 : Renseigner vos informations personnelles

- Se connecter sur son compte SPI
- ➢ « Cliquez sur « Mon espace personnel »
- Dans la rubrique « Mon compte » Cliquez sur « Modifier » 1

| Bienvenue dans votre espace personnel                                                                                                    | Mon compte                                                                               |
|----------------------------------------------------------------------------------------------------|------------------------------------------------------------------------------------------|
| Accider à toutes vos informations et démarches ci dessous<br>(pour effectuer votre domande de carte spit cliquez sur<br>admarches en lignes) | TEST Damien Vanhoecke     S RUE DE LA MAIRIE     2220 CHAVIGRY HALLELE                   |
| Abonnement à notre lettre d'information                                                                                                    | France<br>C 609984508<br>E bonusvefootRepnagglo.fr                                       |
| Gestion de mon espace personnel                                                                                                    | Accès rapide<br>Racharcher un élément par son numéro<br>de suivi<br>et Traching number Q |
| Demarches en Men feyer                                                                                                    | Mon foyer<br>TEST Damlen Vanhoecke                                                       |
| 31 Mon compte Piscine 21                                                                                                    | Modifier                                                                                 |

La page ci-dessous s'ouvre.

> Renseignez les informations demandées

|                                           | choisir une civilité *Prénom | ~                    |  |
|-------------------------------------------|------------------------------|----------------------|--|
|                                           | * Prénom                     |                      |  |
|                                           |                              |                      |  |
|                                           | Deuxième prénom              |                      |  |
| Choisissez une image                      | * Nom                        |                      |  |
|                                           | TEST                         |                      |  |
|                                           | Deuxième nom                 |                      |  |
|                                           |                              |                      |  |
| Courriel                                  | Téléphone                    | * Date de naissance  |  |
| cgomis@EPN-aggio.fr                       |                              |                      |  |
| dresse de contact                         |                              |                      |  |
| Pays                                      |                              |                      |  |
| France                                    | Ť                            |                      |  |
| Code postal * Ville                       |                              |                      |  |
| 27180 BERNIENVILLE                        |                              |                      |  |
| N° * Rue                                  |                              |                      |  |
| 9 RUE SOLLIER                             |                              | C Rue non référencée |  |
| Complément d'adresse (n° appartement, ese | calier, étage)               |                      |  |
|                                           |                              |                      |  |
|                                           |                              |                      |  |

ETAPE 3 : Indiquer tous les membres de votre foyer devant emprunter les transports scolaires

- > Allez dans la rubrique « Mon Foyer » 2 (La page ci-dessous s'ouvre)
- Cliquez sur « Créer un nouveau membre »
- > Renseignez les champs, et confirmer
- > Refaire cette étape pour chaque enfant à inscrire

| Détails du fover                    | Liste des membres                                                                                                    |
|-------------------------------------|----------------------------------------------------------------------------------------------------|
| Fover TEST Calvssia. Candida. Maely | >                                                                                                    |
| Toyor Lor conjunit, contanut, marcy | TEST Calyssia                                                                                                    |
| Créer un nouveau membre             | ,<br>TEST Candida (C'est vous)                                                                                                    |
|                                     | TEST Maely                                                                                                    |
|                                     | TEST Marky<br>The SE SOLUER<br>2710 BERSONLE<br>7170 BERSONLE<br>Control (SETA)<br>Control (SETA)<br>Contr |
|                                     | (if Modifier les informations du membre                                                                                                    |
|                                     |                                                                                                    |
|                                     |                                                                                                    |
|                                     |                                                                                                    |

#### ETAPE 4 : Faire une demande de carte SPI au nom du titulaire du compte

- > Allez dans la rubrique « Démarche en ligne » 3
- Cliquez ensuite sur « Demande de carte SPI PARTICULIER » (la page ci-dessous s'ouvre)
- > Dans la rubrique « Destinataire » Indiquez le nom du titulaire du compte SPI
- Cliquez sur « ajoutez le document » et télécharger votre pièce justificative (Attention ! les documents acceptés sont : factures téléphone, factures EDF, factures eau ou quittance de loyer de moins de 3 mois)
- > Acceptez les conditions et cliquez sur « soumettre la demande »

| 1070 C                             | Accueil PISCINE Contactez-nous Mon espace personnel                         | TES |
|------------------------------------|-----------------------------------------------------------------------------|-----|
| Mon compte / Mes demandes effectué | es / Faire une demande                                                      |     |
| [SPI] [<br>Demande de c            | Demande de carte SPI PARTICULIER<br>arte SPI pour un Particulier            |     |
| Destinataire*                      | Sélectionnez un bénéficiaire                                                | ~   |
| Justificatif de domicile*          | + Ajouter un document Justificatif de domicile daté de 3 mois maximum       |     |
|                                    | Commentaires                                                                |     |
|                                    | □ * Je certifie l'exactitude des informations fournies                      | _11 |
|                                    | + J'ai lu et j'accepte les termes et conditions Soumetre la demande Annuler |     |

Dès validation de votre demande par les services SPI, un mail vous sera envoyé. Celui-ci permet de poursuive la procédure d'inscription (cf. image ci-dessous).

#### Attention !!! le délai de traitement peut aller jusqu'à 48h, jours ouvrés, en période estivale.

| Monsieur X,                                                                                                    |
|----------------------------------------------------------------------------------------------------|
| Nous avons le plaisir de vous informer de la validation de votre demande de carte SPI. Cette carte vous sera envoyée à votre domicile par voie postale. |
| Pour plus de détails, ou poursuivre vos démarches en ligne, nous vous invitons à vous connecter à <u>votre compte</u> .                                 |
| Cordialement,                                                                                                    |
| L'équipe SPI                                                                                                    |

Les cartes demandées seront envoyées par courrier postal.

#### ETAPE 5 : Faire une demande de pré-inscription au transport scolaire EPN Cette démarche est à répéter pour chaque enfant à inscrire au transport scolaire !!

- Allez sur « Démarches en ligne »
- > Dans la rubrique transport scolaire, cliquez sur « [EPN] Pré-inscription au Transport scolaire »

| 7 Demarches en ligne                                                                 |                                                                                             | Mon compte                                       |
|--------------------------------------------------------------------------------------|---------------------------------------------------------------------------------------------|--------------------------------------------------|
| marches en ligne                                                                     |                                                                                             | TEST Candida                                     |
| Carte SPI                                                                            | Transport scolaire                                                                          | 9 9 RUE SOLLIER                                  |
| <ul> <li>[SPI] Renouvellement automatique du justificatif de<br/>domicile</li> </ul> | [Hors EPN] Pré-inscription Transport Hors EPN     Guide dispersiption au transport contains | France                                           |
| Demande de carte SPI PARTICULIER                                                     | Golde d'inscription au d'ansport scolaire                                                   |                                                  |
| <ul> <li>Télécharger mon justificatif de domicile</li> </ul>                         | watering Pre-inscription au mansport scolaire New                                           | Modifier Déconnexion                             |
| SPI] Demande de carte SPI hors EPN                                                   |                                                                                             |                                                  |
| Vie étudiante                                                                        |                                                                                             | Accès rapide                                     |
| [SPI] Demande de carte SPI ÉTUDIANT 2021/2022                                        |                                                                                             | Rechercher un élément par son numéro<br>de suivi |
|                                                                                      |                                                                                             | # Tracking number Q                              |
|                                                                                      |                                                                                             | Mon foyer                                        |
|                                                                                      |                                                                                             | TEST Calyssia                                    |
|                                                                                      |                                                                                             | TEST Candida                                     |
|                                                                                      |                                                                                             | TEST Maely                                       |
|                                                                                      |                                                                                             |                                                  |

La page ci-dessous s'ouvre.

Dans la rubrique « Destinataire » sélectionnez le nom de votre enfant

Cliquez sur « continuer »

| omnte / Mes demandes effectuées                                                                    | / Faire une demande                                                                                                    |
|----------------------------------------------------------------------------------------------------|----------------------------------------------------------------------------------------------------|
| inple 7 mes demandes enectaces                                                                     | / Polic une demonde                                                                                                    |
|                                                                                                    |                                                                                                    |
| [EPN] Pré-ir                                                                                       | nscription Transport EPN                                                                                                    |
| Vous habitez en dehors du te                                                                       | erritoire de la communauté d'agglomération Evreux Portes de Normandie. Vous devez remplir ce formulaire                                                                                                    |
| avant de pouvoir inscrire votr                                                                     | re enrant.                                                                                                    |
| Informations CNIL                                                                                  | Documents Saisie du quotient Récapitulatif                                                                                                    |
|                                                                                                    |                                                                                                    |
| Destinataire*                                                                                      | Sélectionnez un bénéficiaire v                                                                                                    |
| Conformément à<br>la Protection des<br>ainsi que d'un dro<br>Vous pouvez à toi<br>de vos données e | Ia législation et notamment aux articles 15,16,17 du Règlement Général pour<br>Données, vous disposez d'un droit d'accès, de modification et de rectification<br>oit d'opposition pour motif légitime sur les données qui vous concernent.<br>ui moment exercer vos droits ou obtenir des renseignements sur l'utilisation<br>en vous adressant au Délégué à la Protection des Données : |
| <ul> <li>par courrie</li> <li>par courrie</li> </ul>                                               | :l à : dpd@epn-aggio.fr<br>:r postal :                                                                                                    |
|                                                                                                    | Evreux Portes de Normandie                                                                                                    |
|                                                                                                    | Délégué à la Protection des Données                                                                                                    |
|                                                                                                    | 15, rue Saint Louis                                                                                                    |
|                                                                                                    | 27000 EVREUX                                                                                                    |
| Continuer                                                                                          | Annuler                                                                                                    |

> Ajoutez un « justificatif de domicile » (document obligatoire pour poursuivre sa demande)

Le quotient familial permet de déterminer si vous êtes éligible, à une réduction de l'abonnement scolaire. Le cas échéant, cette réduction s'appliquera automatiquement

Si votre quotient familial est supérieur à 500€ cela ne donne pas lieu à une réduction. Dès lors l'ajout de l'attestation du quotient familial est facultatif

> Cliquez sur continuer

| [EPN] Pré-i<br>Vous habitez en dehors du t<br>avant de pouvoir inscrire vo | nscripti<br>territoire de la com<br>tre enfant. | ON Transpo<br>munauté d'agglomération Evi | rt EPN        | ormandie. Vous d | evez remplir ce formulaire |  |
|----------------------------------------------------------------------------|-------------------------------------------------|-------------------------------------------|---------------|------------------|----------------------------|--|
| Informations CNIL                                                          | Documents                                       | Saisie du quotient                        | Récapitulatif |                  |                            |  |
| Justificatil                                                               | f de domici                                     | le                                        |               |                  |                            |  |
| Justificatif de d                                                          | omicile* +                                      | Ajouter un document                       |               |                  |                            |  |
|                                                                            | Ju                                              | stificatif de domicile                    |               |                  |                            |  |
| Attestatio                                                                 | n Quotient                                      | Familial                                  |               |                  |                            |  |
| Attestation Que<br>Familial                                                | otient +                                        | Ajouter un document                       |               |                  |                            |  |
|                                                                            | A                                               | ttestation Quotient Familial              |               |                  |                            |  |
| Précédent                                                                  | Continuer Rep                                   | rendre plus tard 📗 Annuler                |               |                  |                            |  |

> Renseignez le montant de votre quotient familial (obligatoire pour poursuivre la démarche)

| ant de pouvoir inserne | e vou e emone. |                                              |
|------------------------|----------------|----------------------------------------------|
| Informations CNIL      | Documents      | Saisie du quotient Récapitulatif             |
| Votre quotio           | ent            |                                              |
|                        |                | Formule : Revenu Fiscal de Référence / (12 x |

Dès validation de votre demande de pré-inscription par les services SPI, un mail vous sera envoyé. Celui-ci permet de poursuive la procédure d'inscription (cf. image ci-dessous).

Madame TEST,

.

Votre demande de pré-inscription n°R64363 au transport scolaire pour xxxxxx TEST a été validée

Nous vous invitons à poursuivre l'inscription de votre enfant sur le portail citoyen (<u>spi.epn-agglo.fr</u>) et à remplir le formulaire d'inscription au transport scolaire.

Si vous avez besoin d'aide, une question, nos équipes sont là pour vous aider par mail à l'adresse suivante : <u>transportscolaire@epn-agglo.fr</u> ou par téléphone au 02 32 31 31 78.

#### Attention !!! le délai de traitement peut aller jusqu'à 48h, jour ouvré, en période estivale

#### ETAPE 6 : Compléter le formulaire de demande d'inscription au transport scolaire

- Allez sur « Démarches en ligne »
- > Dans la rubrique transport scolaire, cliquez sur le formulaire correspondant à votre demande
- Remplir tous les champs demandés du formulaire affiché.
- Cliquez sur « valider l'inscription et payer » et finalisez la procédure en payant en ligne.

Vous avez la possibilité de payer en plusieurs fois sans frais

| Responsable                                                                                                    | Bénéficiaire                                                                         |                                                                            |
|----------------------------------------------------------------------------------------------------|--------------------------------------------------------------------------------------|----------------------------------------------------------------------------|
| TEST Damien Vanhoecke                                                                                                    | Choisissez                                                                           | ✓ +                                                                        |
| tesponsable de Tinscription                                                                                                    | Sélectionner la personne qui doit être in                                            | ucrite:                                                                    |
| Chaldela addada                                                                                                    | Personne mandatée                                                                    | Téléphone                                                                  |
| choisir la période                                                                                                    | -                                                                                    |                                                                            |
|                                                                                                    |                                                                                      |                                                                            |
|                                                                                                    | Estrez le nom d'une personne mandaté                                                 |                                                                            |
| Dhote dudentité                                                                                                    |                                                                                      |                                                                            |
| noto a identite                                                                                                    |                                                                                      |                                                                            |
| Vous pount                                                                                                    | recadrer l'Image. Plour cela, déplacer l'Image                                       | dans le cadre, et zoomer/dilznomer avec la moiette de                      |
| vote souris I                                                                                                    | ou en utilisant la barre en dessous de l'image                                       | "Soumettre" pour valider votre photo                                       |
| Choisissez une image                                                                                                    | z pas de cliquer sur le bouton                                                       | Soumetire pour valider votre prioto.                                       |
| Établissement scolaire                                                                                                    |                                                                                      |                                                                            |
|                                                                                                    |                                                                                      |                                                                            |
| ycle scolaire                                                                                                    | Niveau scolaire                                                                      |                                                                            |
| Collège                                                                                                    | 6ème SEGPA                                                                           | ~                                                                          |
| tablissement                                                                                                    | Niveau scalaire de l'inscription<br>Régime                                           |                                                                            |
| Établissement                                                                                                    | Externe, Demi-pensionnaire                                                           | ~                                                                          |
| tablissement fréquenté par l'élève.                                                                                                    |                                                                                      |                                                                            |
| Transport (voir les boraires)                                                                                                    |                                                                                      |                                                                            |
| Tanapar (tan its hardines)                                                                                                    |                                                                                      |                                                                            |
| itation aller                                                                                                    | Station retour                                                                       |                                                                            |
| ANET / LPAP (16:34)                                                                                                    | ANET / LPAP (16:34)                                                                  | ~                                                                          |
| électionnez la station aller que prendra l'estlant.<br>Velles el sont chassées par remainsié de votre line de résolence et surt sélectionsides es fonction de | Sélectionnez la station retour que prend<br>Celles el sont classies par amaintité de | ira Penlant.<br>Sotto Uni de childence et sont silectionnées en forction d |
| établissement.                                                                                                    | Tétablissement.                                                                      |                                                                            |
| ype de forfait                                                                                                    |                                                                                      |                                                                            |
| Transport scolaire                                                                                                    |                                                                                      |                                                                            |
| leulliez cholsir le type de forfalt.<br>9 forfait Transport scolaire, won assure le tralet aller Weinur Lion du voire Arabiesement. Le forfait                |                                                                                      |                                                                            |
| Transport scolaire et TU + vous permet d'enrichir voire forfait transport scolaire d'un accès au                                                              |                                                                                      |                                                                            |
| Aseau Transurbain,                                                                                                    |                                                                                      |                                                                            |
| Aontant de l'inscription: €                                                                                                    |                                                                                      |                                                                            |
|                                                                                                    |                                                                                      |                                                                            |
| Autorisations                                                                                                    |                                                                                      |                                                                            |
| l'al lu et accenté les modalités d'inscription                                                                                                    |                                                                                      |                                                                            |
| ] j'autorise que mes informations solent utilisées à des fins d'analyses.                                                                                     |                                                                                      |                                                                            |
|                                                                                                    |                                                                                      |                                                                            |

Une fois le paiement effectué le service mobilité d'Evreux Portes de Normandie traite le dossier d'inscription. Aucun dossier ne sera examiné avant la réception du paiement.

A savoir :

- Le responsable (parent, tuteur) doit être différent du bénéficiaire (élève empruntant le car).
- La personne mandatée est une personne désignée par le responsable de l'élève pour l'autoriser à le prendre en charge à son point d'arrêt en cas d'impossibilité.
- Pour les formulaires de collège/lycée : n'oubliez pas de cliquer sur le bouton « soumettre » pour valider votre photo.

Après validation du service mobilités, votre enfant peut emprunter la ligne du transport scolaire d'Evreux Portes de Normandie !

### 1.2 Renouvellement inscription transport scolaire

#### Allez sur https://spi.epn-agglo.fr/my/home

- Se connecter avec votre adresse mail et mot de passe créé. (Si mot de passe oublié ou perdu, cliquez sur « réinitialiser le mot de passe » pour recréer un nouveau mot de passe)
- Cliquez sur « mon espace personnel »
- Allez ensuite dans la rubrique « Démarches en ligne »

#### ETAPE 1 : Faire une demande de pré-inscription au transport scolaire Cette démarche est à répéter pour chaque enfant à inscrire au transport scolaire !!

- Allez sur « Démarches en ligne »
- > Dans la rubrique transport scolaire, cliquez sur « [EPN] Pré-inscription au Transport scolaire »

|                                                                                                    |                                                                                                    | Mon compte                                                               |
|----------------------------------------------------------------------------------------------------|----------------------------------------------------------------------------------------------------|--------------------------------------------------------------------------|
| émarches en ligne                                                                                                    |                                                                                                    | TEST Candida                                                             |
| Carte SPI<br>• [SPI] Renouvellement automatique du justificatif de<br>domicile<br>• Demande de carte SPI PARTICULIER | Transport scolaire     Idors EPN) Pré-inscription Transport Hors EPN     Guide d'inscription au transport scolaire     Guide d'inscription au transport scolaire | ♥ 9 RUE SOLLIER<br>27180 BERNIENVILLE<br>France<br>☎ cgomis@EPN-aggio.fr |
| <ul> <li>Télécharger mon justificatif de domicile</li> <li>(SPI) Demande de carte SPI hors EPN</li> </ul>            |                                                                                                    | Modifier Deconnexion                                                     |
| Vie étudiante  (SPI) Demande de carle SPI ÉTUDIANT 2021/2022                                                         |                                                                                                    | Rechercher un élément par son numéro<br>de suivi                         |
|                                                                                                    |                                                                                                    | Mon foyer TEST Calyssia                                                  |
|                                                                                                    |                                                                                                    | TEST Candida<br>TEST Maely                                               |
|                                                                                                    |                                                                                                    |                                                                          |

La page ci-dessous s'ouvre.

Dans la rubrique « Destinataire » sélectionnez le nom de votre enfant

Cliquez sur « continuer »

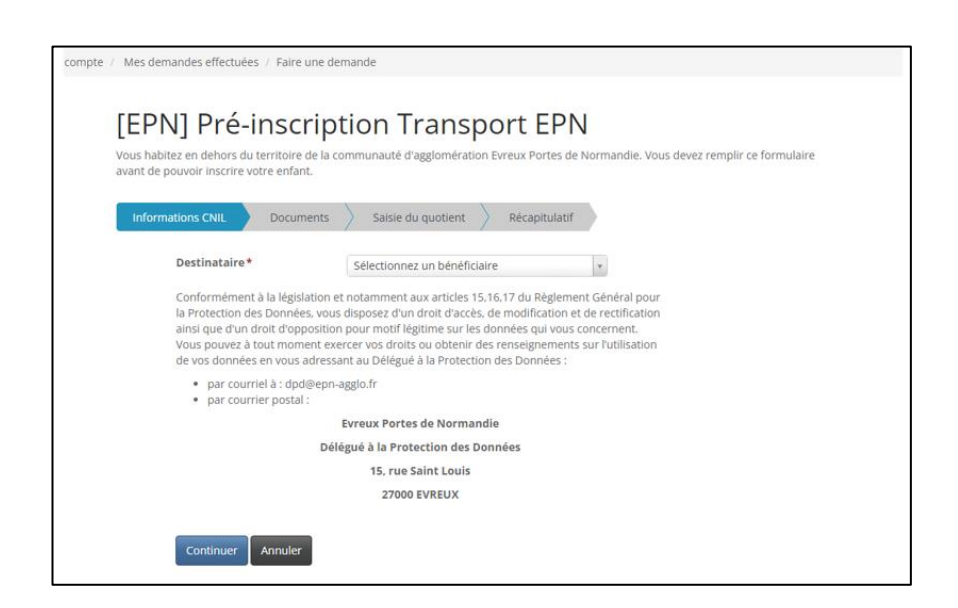

> Ajoutez un « justificatif de domicile » (document obligatoire pour poursuivre sa demande)

Le quotient familial permet de déterminer si vous êtes éligible, à une réduction de l'abonnement scolaire. Le cas échéant, cette réduction s'appliquera automatiquement

- Si votre quotient familial est supérieur à 500€ cela ne donne pas lieu à une réduction. Dès lors l'ajout de l'attestation du quotient familial est facultatif
- Cliquez sur continuer

| [EPN] Pré-inscri<br>Vous habitez en dehors du territoire de<br>avant de pouvoir inscrire votre enfant. | ption Transport EPN<br>la communauté d'agglomération Evreux Portes de Normandie. Vous devez remplir ce formulaire |
|----------------------------------------------------------------------------------------------------|----------------------------------------------------------------------------------------------------|
| Informations CNIL Documen                                                                              | ts Saisie du quotient Récapitulatif                                                                               |
| Justificatif de do                                                                                     | micile                                                                                                    |
| Justificatif de domicile*                                                                              | + Ajouter un document                                                                                             |
|                                                                                                    | Justificatif de domicile                                                                                          |
| Attestation Quot                                                                                       | ient Familial                                                                                                    |
| Attestation Quotient<br>Familial                                                                       | + Ajouter un document                                                                                             |
|                                                                                                    | Attestation Quotient Familial                                                                                     |
| Précédent Continuer                                                                                    | Reprendre plus tard Annuler                                                                                       |

Renseignez le montant de votre quotient familial (obligatoire pour poursuivre la démarche)

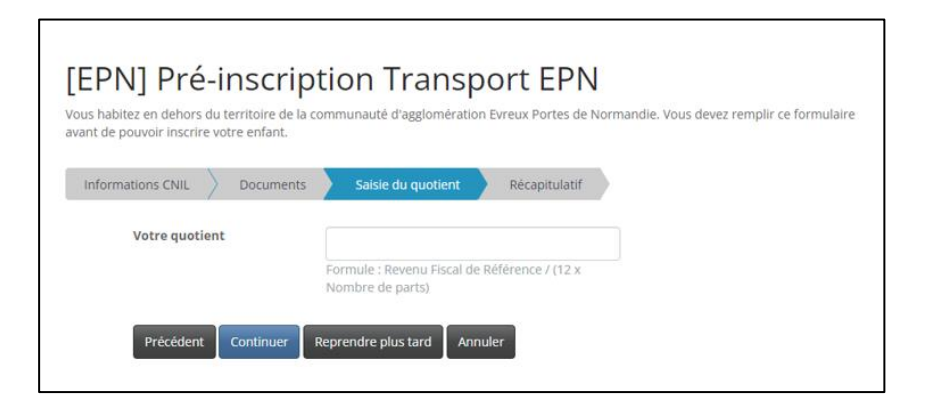

Dès validation de votre demande de pré-inscription par les services SPI, un mail vous sera envoyé. Celui-ci permet de poursuive la procédure d'inscription (cf. image ci-dessous).

Madame TEST,

.

Votre demande de pré-inscription n°R64363 au transport scolaire pour xxxxx TEST a été validée

Nous vous invitons à poursuivre l'inscription de votre enfant sur le portail citoyen (<u>spi.epn-agglo.fr</u>) et à remplir le formulaire d'inscription au transport scolaire.

Si vous avez besoin d'aide, une question, nos équipes sont là pour vous aider par mail à l'adresse suivante : transportscolaire@epn-agglo.fr ou par téléphone au 02 32 31 31 78.

Attention !!! le délai de traitement peut aller jusqu'à 48h, jours ouvrés, en période estivale

#### ETAPE 2 : Compléter le formulaire de demande d'inscription au transport scolaire

- Allez sur « Démarches en ligne »
- > Dans la rubrique transport scolaire, cliquez sur le formulaire correspondant à votre demande
- > Remplir tous les champs demandés du formulaire affiché

Cliquez sur « valider l'inscription et payer », et finalisez la procédure en payant en ligne Vous avez la possibilité de payer en plusieurs fois sans frais

| esponsable                                                                                                    | Bénéficiaire                                                                                                    |           |
|----------------------------------------------------------------------------------------------------|----------------------------------------------------------------------------------------------------|-----------|
| TFST Damen Vanhoerke                                                                                                  | Choldissez                                                                                                    |           |
| sponsable de l'inscription                                                                                            | Sélectionner la personne qui doit être inscrite.                                                                                                    |           |
| ériode                                                                                                    | Personne mandatée                                                                                                    | Téléphone |
| Choisir la période                                                                                                    |                                                                                                    |           |
| reconner la periode d'inscription                                                                                     | 1                                                                                                    |           |
|                                                                                                    | Entrez le nom d'une personne mandatée                                                                                                    |           |
|                                                                                                    |                                                                                                    |           |
| hoto d'identité                                                                                                    |                                                                                                    |           |
| tablissement scolaire                                                                                                 | a aa                                                                                                    |           |
| ycle scolaire                                                                                                    | Niveau scolaire                                                                                                    |           |
| Collège 🗸 🗸                                                                                                    | 6ème SEGPA V Nivesus scalater de l'inscription Régime                                                                                                    |           |
| cle scalaire de l'inscription<br>ablissement                                                                          |                                                                                                    |           |
| Établissement                                                                                                    | Externe, Demi-pensionnaire                                                                                                    |           |
| ablissement fréquenté par l'élève.                                                                                    |                                                                                                    |           |
| ransport (voir les horaires)                                                                                          |                                                                                                    |           |
| ation aller                                                                                                    | Station retour                                                                                                    |           |
| ANET / LPAP (16:34)                                                                                                   | ANET / LPAP (16:34)                                                                                                    |           |
| l'actionnez la station aller que prendra l'enfant.                                                                    | Sélectionnez la station retour que prendra l'enfant.<br>Colles d'asset classies par programité de votre les de désidence de sont ellectionnées en fonction |           |
| tablissement,                                                                                                    | l'établissement.                                                                                                    |           |
| rpe de forfait                                                                                                    |                                                                                                    |           |
| Transport scolaire                                                                                                    |                                                                                                    |           |
| forfait Transport scolaire, vous assure le trajet aller /retour jusqu'à voire établissement, Le forfait               |                                                                                                    |           |
| fransport scolaire et TU » vous permet d'enrichir votre forfait transport scolaire d'un accès au<br>seau Transurbain. |                                                                                                    |           |
| ontant de l'inscription:                                                                                              |                                                                                                    |           |
|                                                                                                    |                                                                                                    |           |
| utorisations                                                                                                    |                                                                                                    |           |
| l'ai lu et accepté les modalités d'inscription                                                                        |                                                                                                    |           |
| y an the set meter the the statement is the set of the set                                                            |                                                                                                    |           |

Une fois le paiement effectué le service mobilités d'Evreux Portes de Normandie traite le dossier d'inscription. Aucun dossier ne sera examiné avant la réception du paiement.

**RAPPEL:** 

- Le responsable (parent, tuteur) doit être différent du bénéficiaire (élève empruntant le car).
- La personne mandatée est une personne désignée par le responsable de l'élève pour l'autoriser à le prendre en charge à son point d'arrêt en cas d'impossibilité.
- Pour les formulaires de collège/lycée : n'oubliez pas de cliquer sur le bouton « soumettre » pour valider votre photo.

Après validation du service mobilités, votre enfant peut emprunter la ligne du transport scolaire d'Evreux Portes de Normandie !

Nos équipes sont également là pour vous aider !

Permanence téléphonique Tél : 02 32 31 31 78 Du lundi au jeudi de 9h à 12h30

Horaires de permanence physique Les Mardis, mercredis et jeudis De 9h à 12h et de 14h à 17h UNIQUEMENT SUR RENDEZ VOUS

Hôtel d'agglomération **Évreux Portes de Normandie** 9 rue Voltaire - 27000 EVREUX